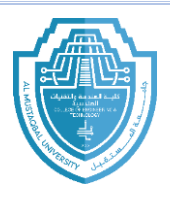

Al-Mustagbal University Department (Communications Engineering) Class (1<sup>ST</sup> class) Subject (Engineerind drawing) / Code (UOMU028014) Lecturer (Doaa Hazim Aziz) 1<sup>st</sup>/2<sup>nd</sup> term – Lect. (Introduction)

#### Autocad:

get when using AutoCAD:

as it saves effort and time.

It is a computer-based design program, and is used in many fields, such as: drawing plans for roads, buildings, or bridges. It also provides the appropriate tools for the designer to draw and measure things, and it helps engineers to transfer designs from ideas to reality.

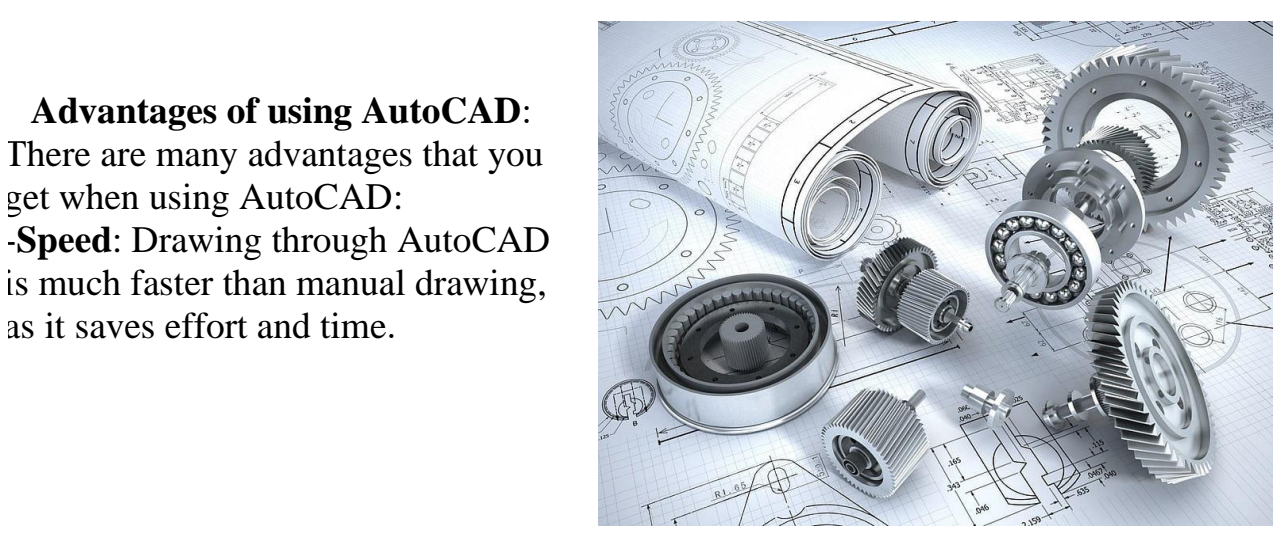

- Accuracy: AutoCAD allows drawing with great accuracy and detailed dimensions that cannot be achieved through manual drawing.
- Ease of storage and accessibility: AutoCAD is characterized by the ease of storing and accessing files, as they can be saved on the computer or on storage media, as its files occupy less storage space than the storage space of paper drawings.
- **Ease of modification and review:** AutoCAD provides the ability to easily modify or delete any details, by using simple commands, such as: measuring, copying, rotating, and others. In addition, it is possible to return to the previous design before modifying it.
- It is a free platform for creativity and innovation.

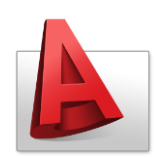

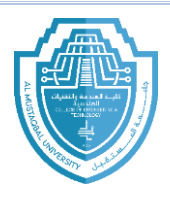

Al-Mustaqbal University Department (Communications Engineering) Class (1<sup>ST</sup> class) Subject (Engineerind drawing) / Code (UOMU028014) Lecturer (Doaa Hazim Aziz) 1<sup>st</sup>/2<sup>nd</sup> term – Lect. (Introduction)

# AutoCAD screen definition

AutoCAD is considered one of the most important engineering drawing programs that contains two-dimensional (2D) and three-dimensional (3D).

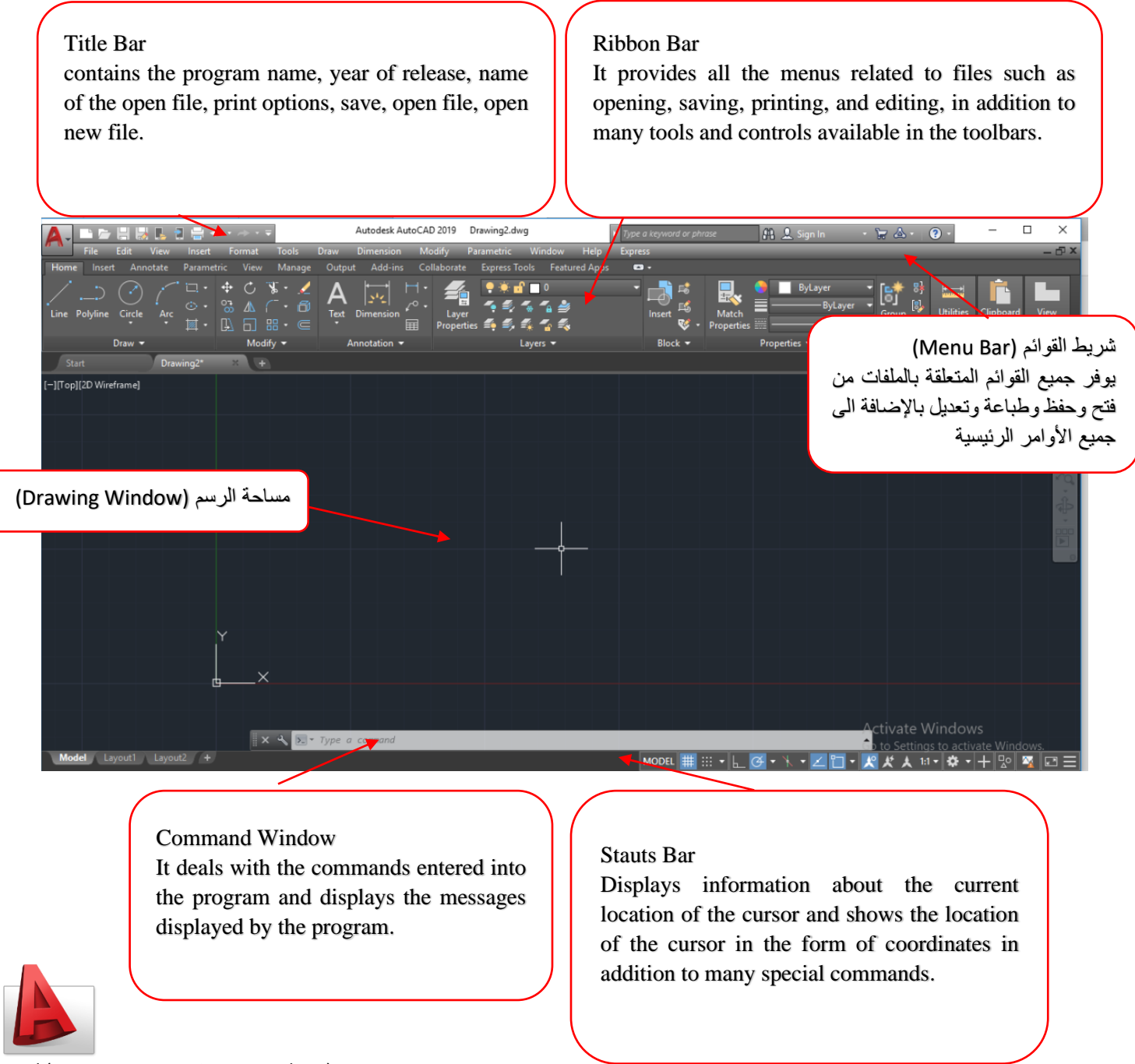

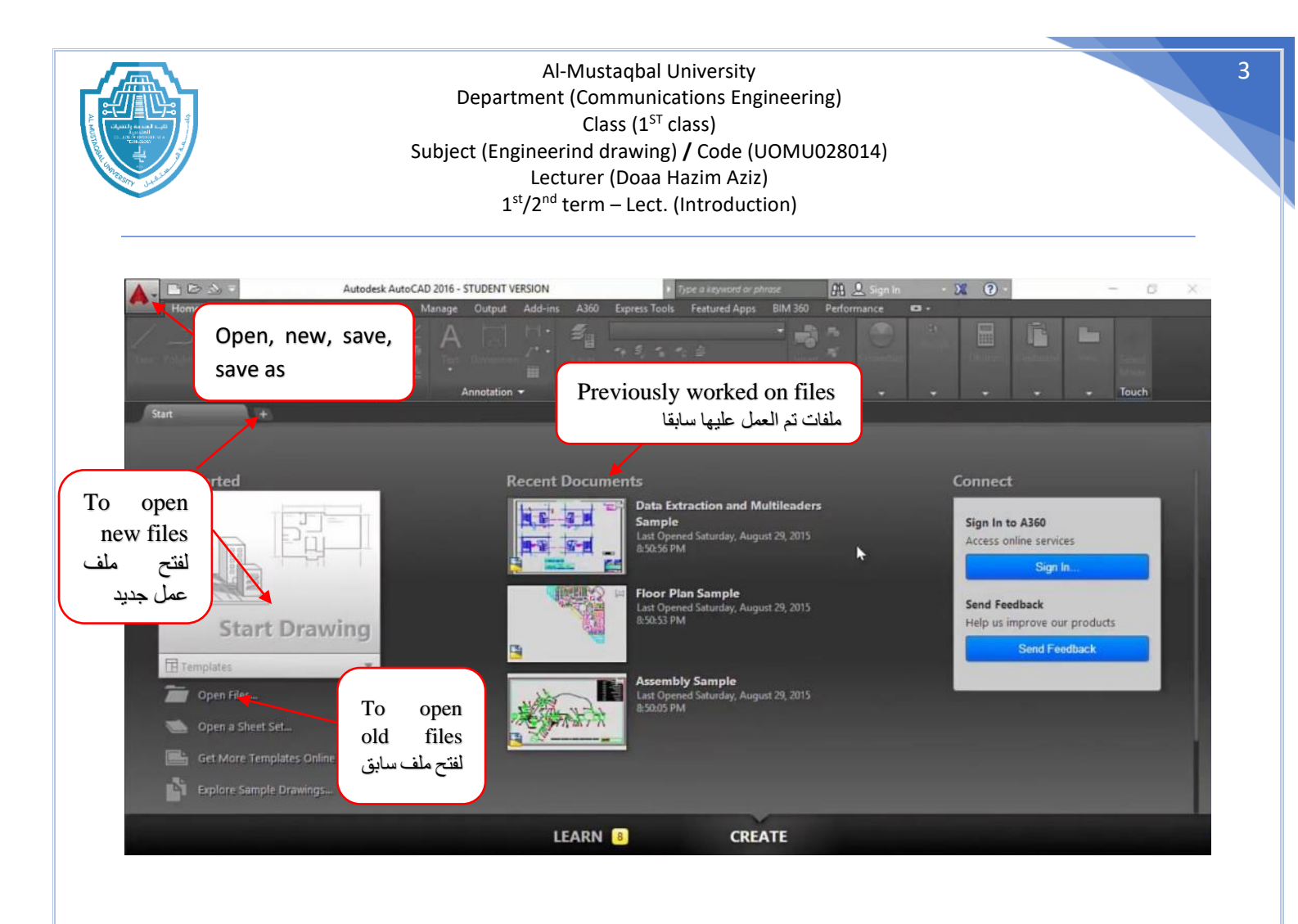

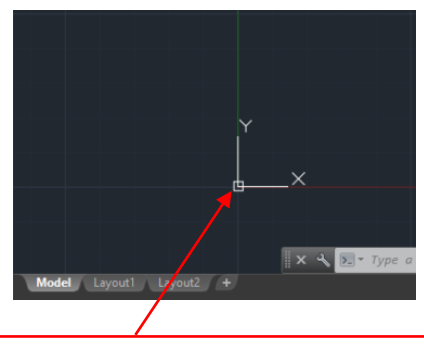

Coordinates icon Indicates the X Y Z directions in a 3D work environment. Indicates the X Y directions in a 2D work environment.

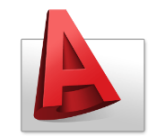

Utilities
Clipboard
View

Zoom in, pan and rotate the workspace
Image: Clipboard
Image: Clipboard

To move a panel or workspace
Image: Clipboard
Image: Clipboard
Image: Clipboard

To move a panel or workspace
Image: Clipboard
Image: Clipboard
Image: Clipboard
Image: Clipboard
Image: Clipboard
Image: Clipboard
Image: Clipboard
Image: Clipboard
Image: Clipboard
Image: Clipboard
Image: Clipboard
Image: Clipboard
Image: Clipboard
Image: Clipboard
Image: Clipboard
Image: Clipboard
Image: Clipboard
Image: Clipboard
Image: Clipboard
Image: Clipboard
Image: Clipboard
Image: Clipboard
Image: Clipboard
Image: Clipboard
Image: Clipboard
Image: Clipboard
Image: Clipboard
Image: Clipboard
Image: Clipboard
Image: Clipboard
Image: Clipboard
Image: Clipboard
Image: Clipboard
Image: Clipboard
Image: Clipboard
Image: Clipboard
Image: Clipboard
Image: Clipboard
Image: Clipboard
Image: Clipboard
Image: Clipboard
Image: Clipboard
Image: Clipboard
Image: Clipboard
Image: Clipboard
Image: Clipboard
Image: Clipboard
Image: Clipboard
Image: Clipboard
Image: Clipboard</t

There is an arrow below some icons, indicating that there are other options for the same tool.

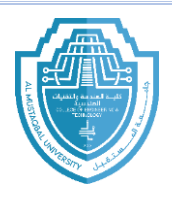

Al-Mustaqbal University Department (Communications Engineering) Class (1<sup>ST</sup> class) Subject (Engineerind drawing) / Code (UOMU028014) Lecturer (Doaa Hazim Aziz) 1<sup>st</sup>/2<sup>nd</sup> term – Lect. (Introduction)

#### Mouse definition التعريف بالماوس

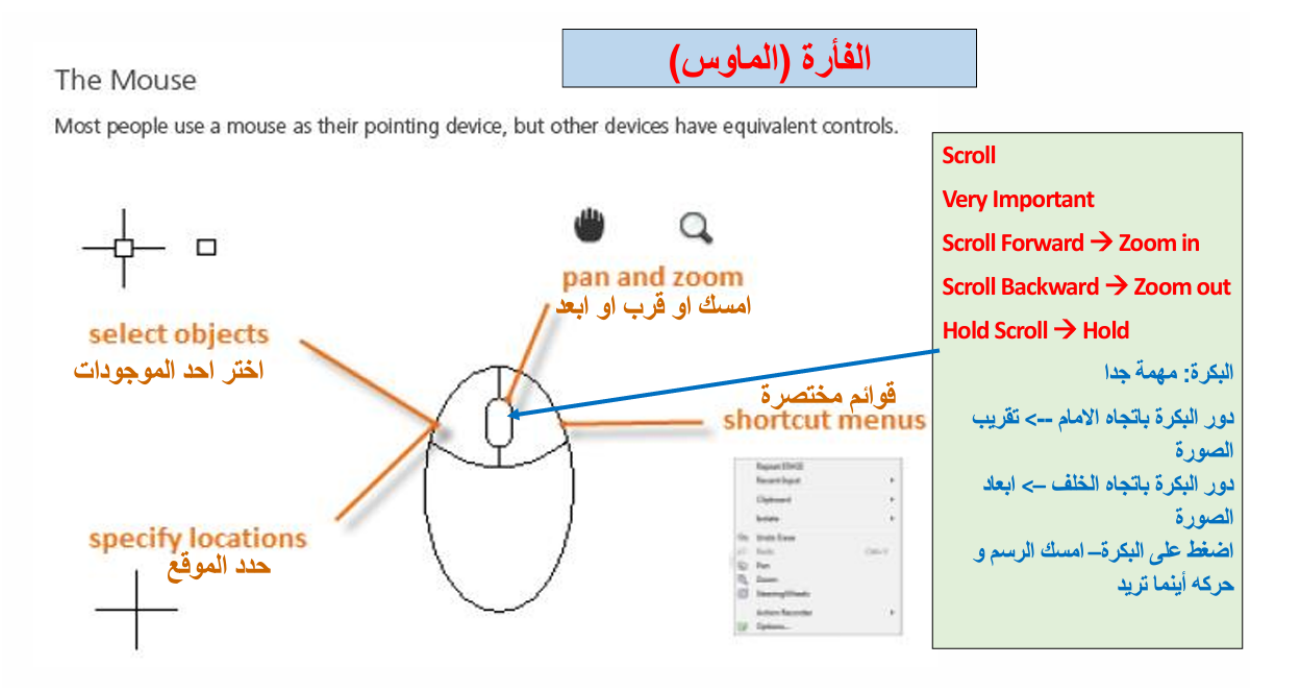

### التعريف بلوحة المفاتيح Keyboard definition

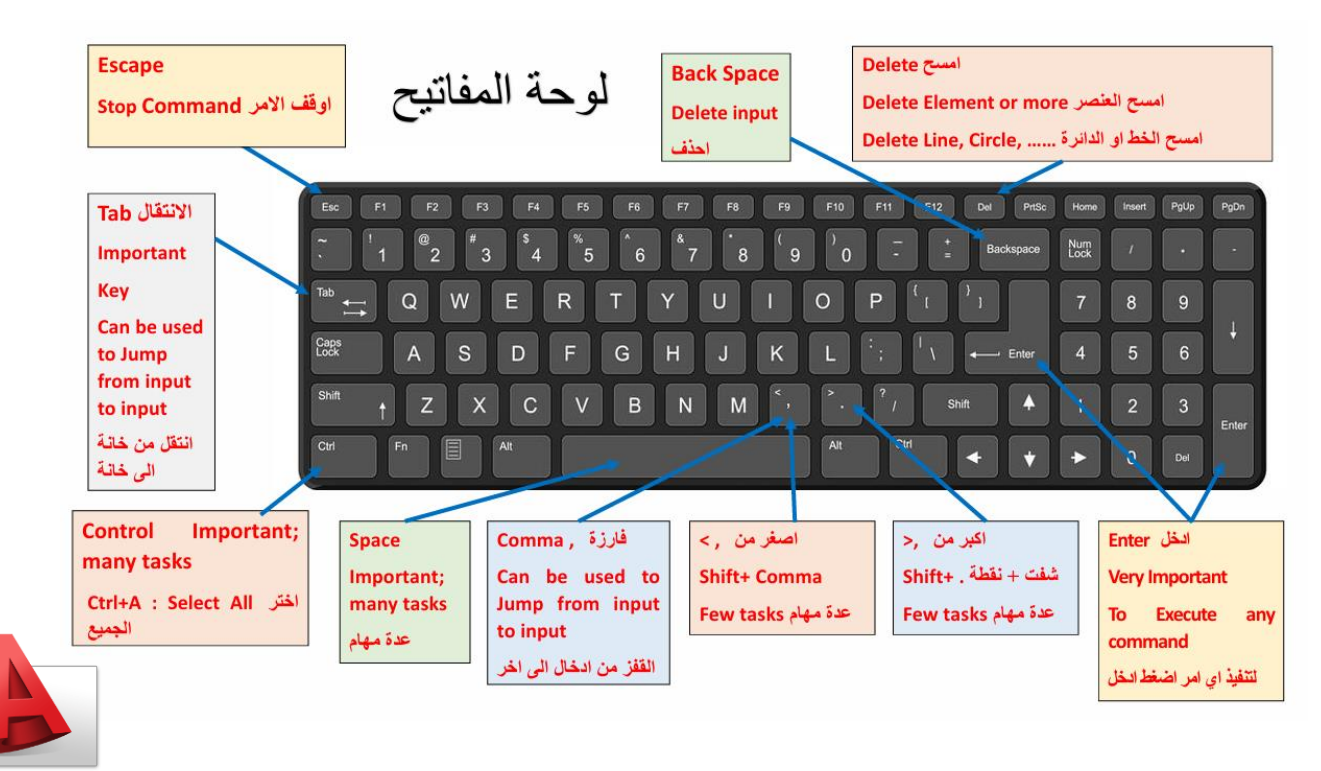

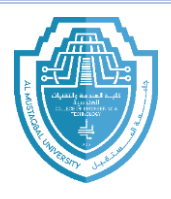

## How to execute commands in AutoCAD

There are two main ways to execute commands in AutoCAD to draw a line

### 1. Command bar $\longrightarrow$ write line $\longrightarrow$ Enter

For example, to draw a straight line, we write the word line in the command bar and fix the starting point inside the drawing screen, then add the required measurement and press Enter.

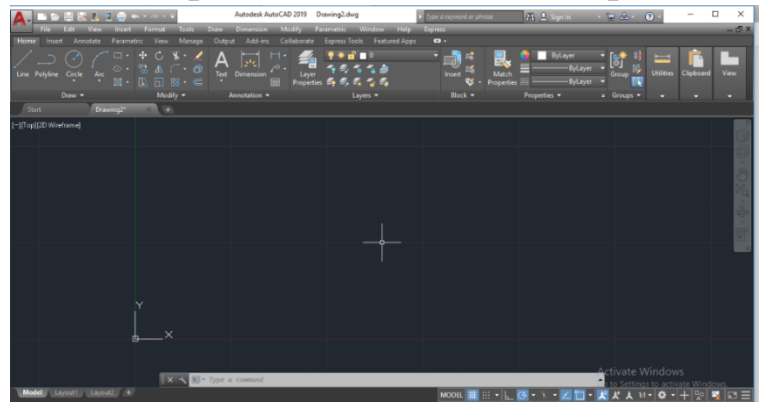

2. From the **Bar Ribbon** and **Home menu** we choose **line**, fix the starting point inside the drawing screen, then add the required measurement and press **Enter**.

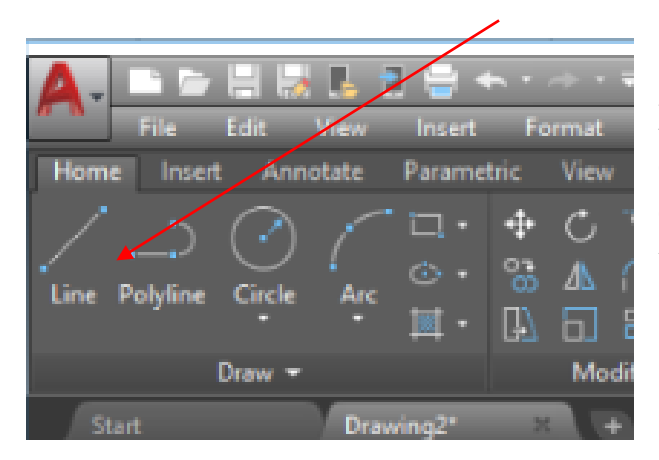

**Note:** AutoCAD opens a new drawing line even after drawing the first line. To stop the command, press **Escape**.

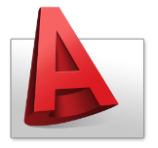

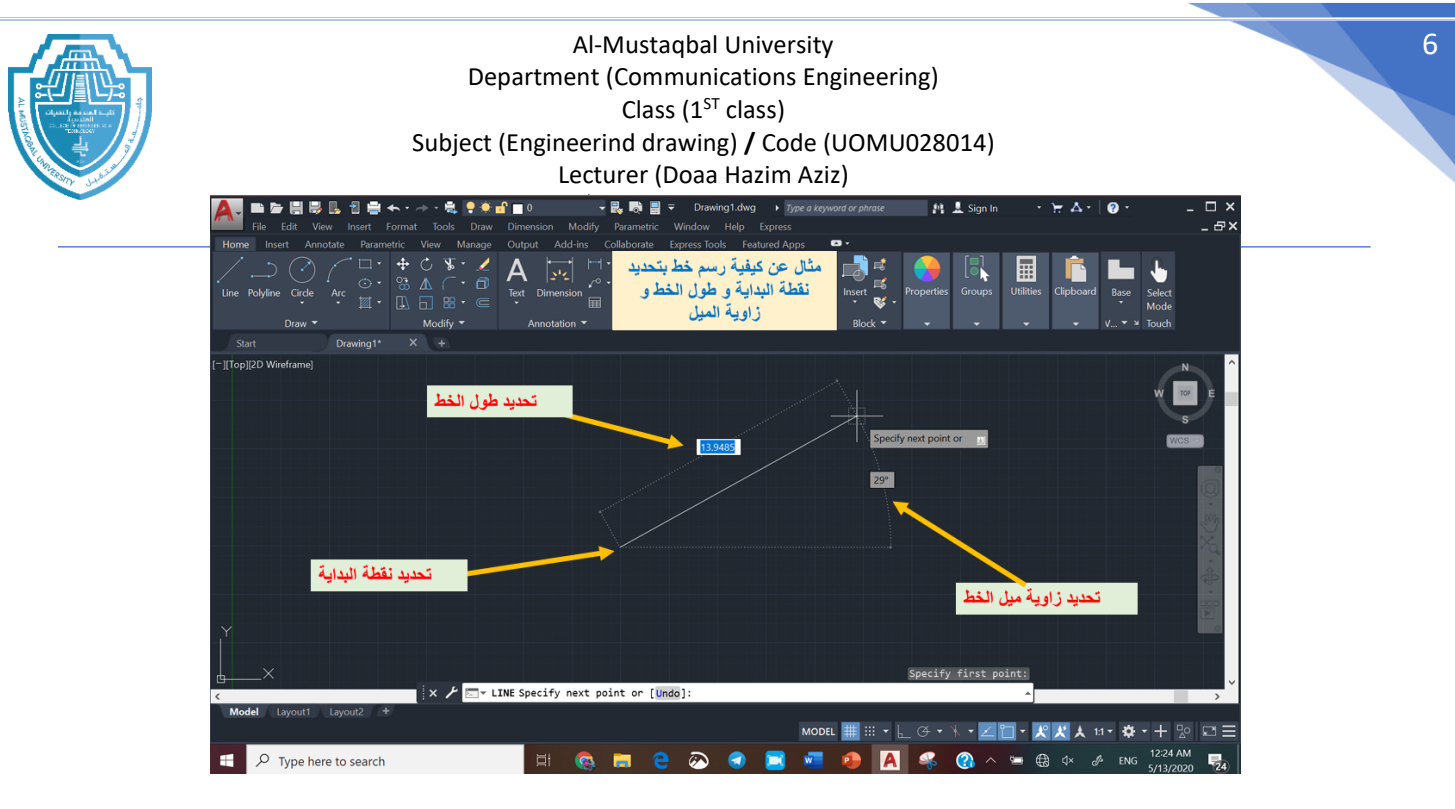

## **Important instructions:**

The following instructions must be observed for the purpose of easy execution of commands in the AutoCAD program and to give accurate and correct results in the work.

- 1. If any command is executed and we want to terminate this command, we press **Escape**.
- 2. To repeat any command that has been used, press **Enter**, and the command name appears in the command bar.
- 3. If you press the F2 button, the command bar will appear on the entire screen, and when you press it again, the command bar will return to its normal size at the bottom of the screen.
- 4. .The drawing scale in AutoCAD is 1:1, but the appropriate drawing scale can be used for printing according to the size of the printing paper.
- 5. Units: the user must choose the appropriate unit, but the drawing units must be unified during a single drawing.

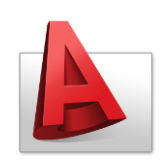